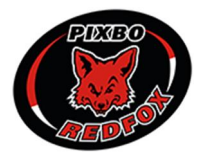

## LATHUND: BOKA HALLTID I WALLENSTAM ARENA VIA SKEDDA

Vid problem med bokning kontakta kansli@pixbo.se så hanteras ditt ärende så snart som möjligt.

1. Logga in (pixbo.skedda.com eller i Skedda-appen) med de inloggningsuppgifter som du har erhållit från ditt lags ansvarige. Det är i dagsläget en inloggning per lag som laget får dela på, detta för att alla berörda ska kunna avboka och hantera alla lagets bokningar.

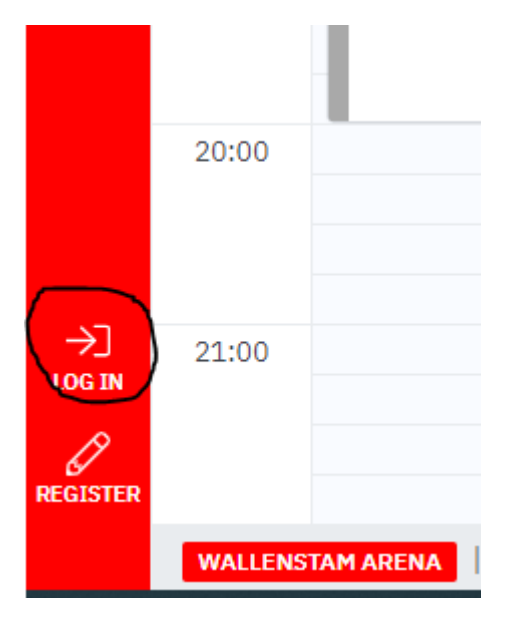

2. Väl inloggad finns det fyra olika visningsmöjligheter att välja bland, välj den som passar dig. Du kan även filtrera på alla bokningar eller bara de som den inloggning du använder har bokat. Den filtreringen gör du via "My bookings". Du kan även filtrera på WAA eller WAB via "Spaces" uppe i höger hörnet.

| DAY   | MONTH       | GRID    | LIST   | TORS  | 5DAG 16 JUNI 20 | 22 🗸 – | SÖNDAG | 14 AUG | USTI 2022 | $\sim$ |
|-------|-------------|---------|--------|-------|-----------------|--------|--------|--------|-----------|--------|
| i≡A   | ll bookings | 8       | My boo | kings | °음 Others∨      |        |        |        |           |        |
| TORSI | DAG 16 JU   | NI 2022 | 2      |       |                 |        |        |        |           |        |

3. Leta efter en tid som passar och tryck sedan på plustecknet i nedre högra hörnet. Du får då upp ett dialogfönster att fylla i, se punkt 4.

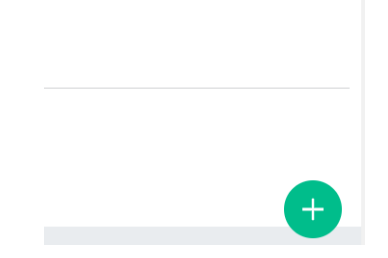

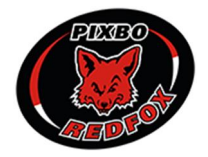

4. Välj datum, tid, hall och skriv in en bokningstitel som syns i schemat samt lag och aktivitet. Tryck sedan på "Confirm booking". Bokningstiteln gör att det blir enklare för alla andra att se vilken bokning som ligger inne. I dagsläget går det endast att boka med 15 minuters intervaller.

## **I NEW BOOKING** $\otimes$ ① Tänk på att inte boka fler tider än ni faktiskt planerar att använda samt att ni i så god tid som möjligt avbokar tider som ni inte ska använda så att andra lag kan boka in sig istället. BOOKING DETAILS DATE & TIME\* From 09:00 onsdag 29 juni 2022 to 10:00 REPEAT\* None SPACES\* ▲ No spaces selected BOOKING TITLE An optional booking summary AKTUELLT LAG\* Välj lag TYP AV AKTIVITET\* Välj aktivitet YOUR DETAILS $\square$ ð Edit details CANCELLATION/CHANGES You can cancel or change this booking until onsdag 29 juni 2022 at 05:00.

Confirm booking Cancel booking